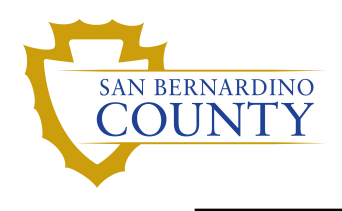

## Overview

Employees can maintain an email address in EMACS. EMACS will use the address on file for email communication. Employees can add, update, change or delete their addresses.

## Navigation

Employee Self Service Homepage> Personal Details Tile

## Click on the **Personal Details** tile.

| EM. | ACS  | Menu 👻              | Search in       | Menu                               |   | Q            | ŵ         | $\Diamond$ | : | $\oslash$ |
|-----|------|---------------------|-----------------|------------------------------------|---|--------------|-----------|------------|---|-----------|
|     | Empl | oyee Self Service 🔻 |                 |                                    |   |              |           |            |   |           |
|     |      |                     |                 |                                    |   |              |           |            |   | Î         |
|     |      |                     | EMACS           | NEWS                               |   | eTir         | ne        |            |   |           |
|     |      | Affordable          | e Care Act - In | nportant Tax Reporting Information |   |              |           |            |   |           |
|     |      | 0 Unread            |                 |                                    |   |              |           |            |   |           |
|     |      |                     |                 |                                    |   |              |           |            |   |           |
|     |      | Pay                 |                 | Performance                        | F | Policy/Stand | ard Pract | ice        |   |           |
| 0   |      |                     |                 |                                    |   |              |           |            |   |           |
|     |      |                     |                 |                                    |   |              |           |            |   |           |
|     |      | Approvals           |                 | Personal Details                   |   | Benefit      | Details   |            |   |           |
|     |      |                     |                 |                                    |   | •            |           |            |   |           |

On the left hand side menu, you will select Contact Details.

| Employee Self Service                                                                                                    | Person          | al Details |          | <u>م</u> ( | ર :       | Ø |
|----------------------------------------------------------------------------------------------------|-----------------|------------|----------|------------|-----------|---|
| Job Title                                                                                                    |                 |            |          |            |           |   |
| Addresses                                                                                                    | Contact Details |            |          |            |           |   |
| 🌾 Contact Details                                                                                                    | Phone           |            |          |            |           |   |
| 💐 Social Media                                                                                                    |                 |            | _        | -          |           |   |
| A Marital Status                                                                                                    | Number          | Extension  | Туре     | Pret       | ferred    |   |
| Same Name                                                                                                    |                 |            | Personal | ~          |           | > |
| No. 10 Standard Standard Stand | Email           |            |          |            |           |   |
| Contacts                                                                                                    | +               |            |          |            |           |   |
| Additional Information                                                                                                    | Email Address   |            | Туре     |            | Preferred | ł |
| 🛃 Disability                                                                                                    |                 |            | Other    |            | ~         | > |
| 👍 Veteran Status                                                                                                    | lucture Manager |            |          |            |           |   |
| ¥ Form I-9                                                                                                    | No data exists. |            |          |            |           |   |
| SB Safe Employee Alert System                                                                                                    | Add IM          |            |          |            |           |   |
|                                                                                                    |                 |            |          |            |           |   |

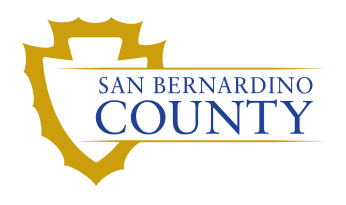

If you do not have an email address on file you will want to select Add Email.

| Email                     |  |
|---------------------------|--|
| No data exists. Add Email |  |

If there is an email address on file and would like to make an edit select the arrow (>) to the right.

| Email                      |       |           |
|----------------------------|-------|-----------|
| +                          |       |           |
| Email Address              | Туре  | Preferred |
| employee@dept.sbcounty.gov | Other | × (>      |

The Email Type will need to be '*Other'*. Type in your email address in the correct format. After updating your email address, click on the `**Save**' button.

| Cancel                 | Email Address                   | Save |
|------------------------|---------------------------------|------|
| *Email Tyj<br>Preferre | pe <mark>Other</mark> ✓<br>ed ■ |      |
| Email Addre            | ss employee@dept.sbcounty.gov   | J    |
|                        |                                 |      |
|                        |                                 |      |
|                        |                                 |      |

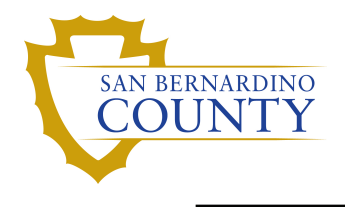

**Delete your Address** - You may delete the existing email address by clicking on the `Delete' button. After clicking `Delete', you will be required to confirm your selection.

| Cancel                               | Email Address                             | Save |
|--------------------------------------|-------------------------------------------|------|
| Email Tyj<br>Preferre<br>Email Addre | e Other<br>ed  employee@dept.sbcounty.gov |      |
|                                      | Delete                                    |      |

Click 'Yes' to delete or 'No' if you change your mind.

| Cancel | Email Address                                               |  |  |
|--------|-------------------------------------------------------------|--|--|
|        | Email Type Other V<br>Preferred                             |  |  |
|        | Are you sure you want to delete your "Other" email address? |  |  |
|        | Yes No                                                      |  |  |
|        | Delete                                                      |  |  |
|        |                                                             |  |  |
|        |                                                             |  |  |

## EMACS will use the address you provide for email communication.

After you update your address, EMACS will send you a confirmation email. If you don't receive it within 20 minutes, verify you entered the address correctly and retype as necessary.

If the address is correct but there is still no email confirmation, contact the **ISD Help Desk at** (909) 844-4884